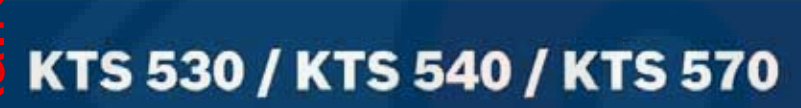

4500

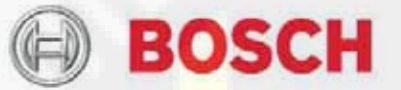

ru Описание изделия Модуль для диагностики приборов управления

# Оглавление | KTS 530 / KTS 540 / KTS 570 | 2 | ru

| главление                                                                 |        |
|---------------------------------------------------------------------------|--------|
| УКАЗАНИЯ ПОЛЬЗОВАТЕЛЮ                                                     | 3      |
| 1.1 Важные указания                                                       | 3      |
| 1.2 Указания по технике безопасности                                      |        |
| 1.3 Электромагнитная совместимость (EVM)                                  | 3      |
| 1.4 Утилизация                                                            |        |
| 1.5 Ограничения для Bluetooth                                             |        |
| 1.6 Важные указания для Bluetooth                                         |        |
| ОПИСАНИЕ ИЗЛЕЛИЯ                                                          | 4      |
|                                                                           | 1      |
| 2.1 ПРИМЕНЕНИЕ                                                            | 4      |
| 2.2 ПРЕДПОСЫЛКИ                                                           | 4      |
| 2.2.1 Аппаратные средства                                                 |        |
| 2.2.2 Операционная система                                                |        |
| 2.2.3 Программное обеспечение                                             |        |
| 2.3 КОМПЛЕКТАЦИЯ                                                          | 5      |
| 2.4 ДОПОЛНИТЕЛЬНЫЕ ПРИНАДЛЕЖНОСТИ                                         | 5      |
| 2.5 СИСТЕМНЫЙ ТЕСТЕР                                                      | 5      |
| 2.5.1 Диагностическая панель / измерительная панель                       | 5      |
| 2.5.2 Панель присоединений                                                |        |
| 2.5.3 Функции светодиода A и светодиода В                                 | 6      |
| 2.5.4 Сменная вставка (IBOX 01)                                           | 6      |
| 2.6 BLUETOOTH                                                             | 6      |
| 2.6.1 USB-adanmep Bluetooth                                               |        |
| 2.6.2 Указания к символам Bluetooth                                       |        |
| 2.7 Эксплуатация                                                          | 7      |
| 2.7.1 Схема электрических соединений                                      |        |
| 2.7.2 Указания по диагностике приборов управления                         |        |
| 2.7.3 Указания по эксплуатации мультиметра и осииллографа                 |        |
| 2.7.4 Модернизация микропрограммного обеспечения                          |        |
| 2.8 Указания по устранению неисправностей                                 | 8      |
| 2.8.1 Аппаратные средства диагностики не были найдены                     | 8      |
| 282 Нет коммуникации с устройством управления                             | ۵<br>۶ |
| 2.8.3 Инициализация драйвера Bluetooth                                    | Q      |
|                                                                           | 4.0    |
| первыи ввод в эксплуатацию                                                |        |
| 3.1 Монтаж крепежного зажима                                              |        |
| 3.2 Инсталляция программного обеспечения ESI[tronic]                      |        |
| 3.3 Подключение                                                           | 10     |
| 3.4 Конфигурация модуля [DDC (конфигурация диагностического устройства)]. |        |
| УХОД                                                                      |        |
| 4.1. Ormony                                                               |        |
| 4.1 ОЧИСТКА                                                               |        |
| 4.2 ТЕХОБСЛУЖИВАНИЕ                                                       |        |
| 4.3 ЗАПАСНЫЕ ЧАСТИ И БЫСТРОИЗНАШИВАЮЩИЕСЯ ДЕТАЛИ                          | 11     |
| ТЕХНИЧЕСКИЕ ХАРАКТЕРИСТИКИ                                                |        |
| 5.1 Общие данные                                                          | 11     |
| 5.2 ПРОТОКОЛЫ ИНТЕРФЕЙСА                                                  | 11     |
| 5.3. Источник питания                                                     | 11     |
| 5.5 Пето ник питания.<br>5.4 Спецификация мультиметра                     |        |
| 5.4 Измелецие постоящиого напражения (СН1 и СН2)                          |        |
| 5.4.2 Измерение постоянного нипряжения (СПГ и СП2)                        |        |
| 5.4.2 измерение переменного тока и фактического значения (СН1 и СН2)*     |        |
| 5.4.5 Измерение сопротивления (СН1)                                       |        |
| 5.4.4 Измерение тока (СН1 и СН2)                                          |        |
| 5.4.5 Пробник (СН1)                                                       |        |
| 5.4.6 Измерение диода (CH1)                                               |        |
| 5.5 Спецификация осциллографа                                             |        |
| 5 6 DILUTTOOTU KULCO 1                                                    | 12     |

# 1. Указания пользователю

# 1.1 Важные указания

Указания в отношении соглашений об авторском праве, ответственности и гарантии, о группе пользователей и об обязанностях предпринимателя содержатся в отдельном руководстве «Указания пользователю и предписания по технике безопасности при работе с диагностическими приборами Bosch» (1 689 979 922).

# 1.2 Указания по технике безопасности

Все указания по защите содержатся в отдельном руководстве по эксплуатации «Указания пользователю предписания по и технике безопасности при работе с диагностическими приборами Bosch» (1 689 979 922). Их необходимо внимательно изучить перед эксплуатацией испытательного прибора Bosch и неукоснительно следовать им во время работы.

# 1.3 Электромагнитная совместимость (EVM)

Настоящий продукт относится к изделиям, выполненным в соответствии с классом A по EN 55 022.

Настоящий продукт может вызывать радиопомехи в жилом районе; в таком случае, возможно, пользователю придется выполнить ряд соответствующих мероприятий.

## 1.4 Утилизация

При утилизации настоящего продукта действует европейская директива 2202/00/96/EG [WEEE (Директива об отходах от электрического и электронного оборудования)].

Устаревшие электронные устройства и электроприборы, включая кабели и арматуру, а также аккумуляторы и аккумуляторные батареи должны утилизироваться отдельно от домашнего мусора.

- Для утилизации отходов используйте имеющиеся в вашем распоряжении системы возврата и сбора.
- Надлежащим образом проведенная утилизация старых приборов позволяет избежать нанесения вреда окружающей среде и личному здоровью.

# 1.5 Ограничения для Bluetooth

В следующих странах существуют ограничения использования модулей Bluetooth класса 1 (например, модули Bluetooth могут использоваться только в закрытых помещениях):

Египет, Франция, Иордания, Пакистан, Перу, Саудовская Аравия, Шри-Ланка, Таиланд и Турция. В следующих странах запрещается использование любых модулей Bluetooth (по состоянию на март 2006): Алжир, Эфиопия, Боливия, Бирма, Грузия, Гватемала, Камбоджа, Катар, Северная Корея, Сенегал, Южная Африка, Сирия, Объединенные Арабские Эмираты, Западная Сахара.

# 1.6 Важные указания для Bluetooth

При Bluetooth речь идет о радиосвязи в открытом ISM-диапазоне частот 2,4 гГц [ISM: Industrial, Medical (промышленный, научный, Scientific. медицинский)]. Этот диапазон частот не подлежит государственному регулированию и может использоваться в большинстве стран независимо от наличия лицензии (исключения см. раздел 1.5). Однако при этом, как следствие, на этой полосе частот идет передача радиосигналов многими приложениями и устройствами. При этом может произойти наложение частот и таким образом привести к возникновению неисправностей. Поэтому в зависимости от условий окружающей среды может возникать снижение качества соединения Bluetooth, например при соединениях WLAN [Wireless Local Area Network (местная беспроводная локальная сеть)], при работе

бескабельного телефона, радиотермометра, радиоустройства для автоматического открывания двери гаража, радиовыключателя света или радиосигнализации.

- (местной Bluetooth в сети WLAN Из-за Ĭ беспроводной локальной сети) могут возникать значительные искажения ширины частот. Антенны устройств Bluetooth и WLAN (местной беспроводной локальной сети) должны быть удалены друг от друга на расстояние минимум 30 см. Не вставлять USB-адаптер Bluetooth и адаптеры для беспроводной связи WLAN-Stick в находящиеся рядом гнезда USB-подключения персонального компьютера / портативного компьютера. Использовать удлинитель USB (дополнительная принадлежность) для того, чтобы пространственно разделить USB-адаптер Bluetooth и адаптер для беспроводной связи WLAN-Stick .
- При ношении электростимуляторов сердца или других жизненно важных электронных устройств, при эксплуатации радиотехники вообще необходимо соблюдать осторожность, так как не исключено нанесение им вреда.
- Для достижения наилучшего возможного соединения следуйте следующим положениям.
- Радиосигнал Bluetooth ищет всегла непосредственный путь. Персональные компьютеры / портативные компьютеры с USBадаптером Bluetooth нужно устанавливать таким образом, чтобы по возможности сократить влияние препятствий, таких как, например стальные двери бетонные стены. способных и **УХУДШИТЬ** радиосигнал, идущий от и к KTS 540 или KTS 570.
- Если персональный компьютер стоит на передвижной тележке Bosch [например, FSA 740 (для анализа систем транспортного средства), BEA 850 (системы анализа отработавших газов], то USB-адаптер Bluetooth с удлинителем USB должен быть вынесен за пределы передвижной тележки. Используйте кроме того удлинитель USB (дополнительная принадлежность) 1 684 465 564 (1 м) или 1 684 465 565 (3 м).
- При проблемах с соединением Bluetooth можно вместо соединения Bluetooth активизировать и использовать соединение USB.

# 2. Описание изделия

# 2.1 Применение

КТЅ 530, КТЅ 540 и КТЅ 570 (в последующем именуемые модулями КТЅ) – это модули для диагностики приборов управления. В нижеследующей таблице представлены различия функции.

| Функция                                 | KTS<br>530 | KTS<br>540 | KTS<br>570 |
|-----------------------------------------|------------|------------|------------|
| Диагностика приборов<br>управления      | X          | Х          | X          |
| 1-канальный мультиметр                  | Х          | Х          | Х          |
| 2-канальный мультиметр                  | _          | _          | Х          |
| 2-канальный осциллограф                 | -          | _          | Х          |
| 2-канальный диагностический осциллограф | -          | -          | Х          |
| Радиосвязь Bluetooth                    |            | Х          | Х          |
| Соединение USB                          | Х          | Х          | Х          |

Благодаря программному обеспечению ESI[tronic] модули KTS могут выполнять следующие функции.

- **Диагностика приборов управления,** например, с возможностью
  - считывания регистратора неисправностей;
  - отображения фактических значений;
  - управления исполнительными элементами;
  - использования
    дополнительных
    специфических для прибора управления
    функций.

#### Проведение измерений при помощи мультиметра с возможностью

- измерения напряжения;
- измерения сопротивления;

vww.rustehnika.ru

 измерения электрического тока (только при помощи дополнительной принадлежности токоизмерительной цанги или токоизмерительного шунта).

**Двухканальный осциллограф** для регистрации данных измерений (только для KTS 570).

Двухканальный диагностический осциллограф для проверки центрального штекера для присоединения стенда для диагностики приборов управления (только для KTS 570).

# 2.2 Предпосылки

#### 2.2.1 Аппаратные средства

Персональные компьютеры / портативные компьютеры минимум с одним свободным USB-интерфейсом. Модули KTS могут использоваться со следующими изделиями Bosch:

- система для анализа состава отработавших газов\*;
- FSA 740 (анализ систем транспортного средства);
- ВЕА 810, ВЕА 840, ВЕА 850\* (системы анализа отработавших газов).

\* В зависимости от используемой версии программного обеспечения.

### 2.2.2 Операционная система

| Операционная система | USB | Bluetooth |
|----------------------|-----|-----------|
| WINXP                | Х   | Х         |

## 2.2.3 Программное обеспечение

Для эксплуатации модуля KTS необходимо на персональный компьютер / портативный компьютер инсталлировать и деблокировать программное обеспечение с диска ESI[tronic]-DVD 2006/1 и с диска ESI[tronic]-CD 2006/3 U (синяя буква U). Вследствие этого снижаются дополнительные расходы.

### 2.3 Комплектация

|                                       | Идентифика-   |
|---------------------------------------|---------------|
| Наименование                          | ционный       |
|                                       | номер         |
| KTS 530*                              | 1 687 022 437 |
| KTS 540*                              | 1 687 022 436 |
| KTS 570*                              | 1 687 022 994 |
| USB-адаптера Bluetooth                | 1 687 023 382 |
| (KIS 540 / KIS 570)                   |               |
| Диагностический провод встроенной     | 1 684 465 557 |
| ДИАГНОСТИКИ (OBD), 3 М                |               |
|                                       | 1 604 465 555 |
| диагностический провод встроенной     | 1 004 400 000 |
| (KTS 540 / KTS 570)                   |               |
| Соединительный кабель UNI (интерфейс  | 1 684 463 539 |
| «пользователь – сеть») 4-полюсный     | 1 004 403 333 |
| Соединительный провод USB 3 м         | 1 684 465 562 |
| Истонник питания                      | 1 697 022 880 |
| Кабель для полключения к сети         | 1 684 461 106 |
| Измерительный провод синего цвета     | 1 684 430 066 |
| (KTS 530 / KTS 540)                   | 1 004 400 000 |
| Измерительный провод желтого цвета    | 1 684 430 067 |
| (KTS 530 / KTS 540)                   |               |
| Измерительный провод красного /       | 1 684 463 214 |
| черного цвета                         |               |
| (KTS 570)                             |               |
| Узмерительный провод синего / желтого | 1 684 463 550 |
| цвета                                 |               |
| (KTS 570)                             |               |
| Олзмерительный щуп красного цвета     | 1 684 485 035 |
| (1 шт., при КТS 570 – 2 шт.)          |               |
| Кабель заземления черного цвета       | 1 684 430 068 |
| Присоединительная клемма черного      | 1 684 480 022 |
| цвета                                 |               |
| Чемодан                               | 1 685 438 145 |
| Крепежный зажим с самонарезающим      | 1 681 398 030 |
| винтом по металлу (2 шт.) и винтом со | 2 910 611 406 |
| Сфероцилиндрической головкой (3 шт.)  | 2 910 641 118 |
| JUCK DVD1 ESI[tronic] 2006/1          |               |
| Diagnose und тесплік («диагностика и  | 1 087 720 601 |
|                                       | 1 087 729 001 |
|                                       | 1 680 070 022 |
| безопасности                          | 1009 919 922  |
| Руковолство по эксплуатации           | 1 689 979 987 |
| KTS 530 / KTS 540 / KTS 570)          | 1 000 010 001 |
| *B 2354/100014 01 22/222              |               |

D Sabroninoorn or salast

ŝ

# 2.4 Дополнительные принадлежности

Информацию о дополнительных принадлежностях, например, о специфических для транспортного средства соединительных кабелях, дополнительных измерительных проводах и соединительных проводах, вы можете получить у вашего уполномоченного посредника Bosch.

- 2.5 Системный тестер
- 2.5.1 Диагностическая панель / измерительная панель

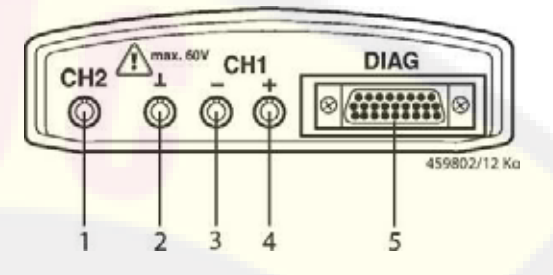

- Рис. 1. Диагностическая панель / измерительная панель:
- 1 измерительный вход СН2 (только при КТЅ 570);
- 2 подключение «массы»;
- 3 измерительный вход СН1 (-);
- 4 измерительный вход СН1 (+);
- 5 подключение диагностического провода встроенной диагностики (OBD) (DIAG).

#### 2.5.2 Панель присоединений

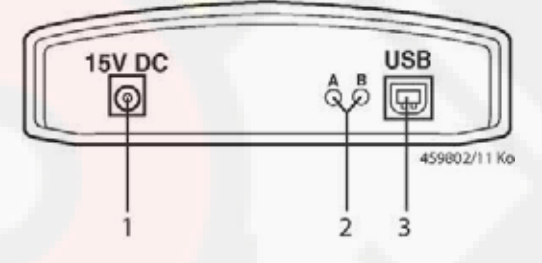

Рис. 2. Панель присоединений:

1 – подключение к сети;

2 – светодиод А и светодиод В (см. раздел 2.5.3);

3 – USB-подключение.

# 2.5.3 Функции светодиода А и светодиода В

| Светодиод<br>А               | Функция            | Действие          |
|------------------------------|--------------------|-------------------|
| Не светится                  | Нет обмена         | Проверить         |
|                              | данными с          | соединение с      |
|                              | устройством        | устройством       |
|                              | управления         | управления        |
| Мигает                       | Обмен данными с    | Нет               |
| зеленым                      | устройством        |                   |
| светом                       | управления         |                   |
| (нерегуля <mark>рно</mark> ) |                    |                   |
| Светится                     | Ошибка             |                   |
| зеленым                      | аппаратного        | *                 |
| светом                       | средства /         |                   |
|                              | микропрограммного  |                   |
|                              | обеспечения        |                   |
| Светится                     | Электропитание     | Проверить         |
| красным                      | > 35 B             | напряжение в      |
| светом                       |                    | транспортном      |
|                              |                    | средстве          |
| Светодиод<br>В               | Функция            | Действие          |
| Не светится                  | Отсутствует подача | Проверить подачу  |
|                              | электропитания     | электропитания    |
| Мигает                       | КТЅ готов к        | Нет               |
| зеленым                      | эксплуатации       |                   |
| светом                       |                    |                   |
| (с тактом 1                  |                    |                   |
| секунда)                     |                    |                   |
| Светится                     | Ошибка             |                   |
| веленым                      | аппаратного        | *                 |
| Светом                       | средства /         |                   |
|                              | микропрограммного  |                   |
|                              | обеспечения        |                   |
| Мигает                       | Перенапряжение в   |                   |
| желтым                       | диагностическом    | *                 |
| светом                       | проводе            |                   |
| С тактом 1                   |                    |                   |
| секунда)                     |                    |                   |
| Светится                     | Ошибка             |                   |
| желтым                       | аппаратного        | *                 |
| светом                       | средства /         |                   |
|                              | микропрограммного  |                   |
|                              | обеспечения        |                   |
| <b>S</b> Мигает              | Модернизированная  | Нет               |
| красным                      | версия             |                   |
| светом                       | микропрограммного  |                   |
| (нерегулярно)                | обеспечения        |                   |
| 5                            | работает           |                   |
| Светится                     | Ошибка             | Проверить         |
| красным                      | модернизированной  | модернизированную |
| светом                       | версии             | версию            |
|                              | микропрограммного  | микропрограммного |
|                              | обеспечения        | обеспечения       |

\* Вытянуть и вновь вставить штекер USB --соединения и источника электропитания. Если неисправность все еще существует, известить сервисную службу.

## 2.5.4 Сменная вставка (IBOX 01)

Сменная вставка 8 (рис. 3) обладает всеми известными в настоящее время возможностями для того, чтобы осуществлять коммуникацию с диагностическими интерфейсами транспортных средств. Гибкость при приспособлении будущих расширений для проведения диагностических протоколов достигается благодаря тому, что сменную вставку можно поменять быстро и без инструментов. Модули KTS функционируют только с

Модули KTS функционируют установленной сменной вставкой.

### 2.6 Bluetooth

### 2.6.1 USB-адаптер Bluetooth

Входящий в комплектацию USB-адаптер Bluetooth позволяет осуществить радиосоединение с KTS 540 и KTS 570. Он вставляется в персональный компьютер / портативный компьютер и показывает готовность к работе светящимся красным светодиодом.

Вставленный в портативный компьютер USBадаптер Bluetooth запрещается нагружать механически и использовать как ручку для транспортировки. При этом портативный компьютер или USB-адаптер Bluetooth может быть поврежден.

#### 2.6.2 Указания к символам Bluetooth

Символ управляющего устройства Bluetooth **1** при активной диагностике приборов управления показывает спедующие состояния (на панеди задач)

| показывает следующие состояния (на нанели задач). |                                                                                    |  |
|---------------------------------------------------|------------------------------------------------------------------------------------|--|
| Цвет                                              | Функция                                                                            |  |
| Зеленый                                           | Адаптер USB-адаптера Bluetooth активен и<br>обменивается сообщениями с KTS 540 или |  |
|                                                   | KIS 570                                                                            |  |
| Белый                                             | Адаптер USB-адаптера Bluetooth вставлен в                                          |  |
|                                                   | персональный компьютер / портативный                                               |  |
|                                                   | компьютер, но соединение Bluetooth не                                              |  |
|                                                   | активно                                                                            |  |
| Белый/                                            | SB-адаптера Bluetooth пытается установить                                          |  |
| зеленый с                                         | радиосвязь с модулем для диагностики                                               |  |
| тактом 7                                          | приборов управления KTS.                                                           |  |
| секунд                                            |                                                                                    |  |
| Красный                                           | Адаптер USB-адаптера Bluetooth не вставлен                                         |  |
|                                                   | в персональный компьютер / портативный                                             |  |
|                                                   | компьютер.                                                                         |  |
|                                                   |                                                                                    |  |

Символ устройства Bluetooth при активной диагностике приборов управления показывает следующие состояния (на панели задач).

| Цвет        | Функция                                    |  |  |
|-------------|--------------------------------------------|--|--|
| Зеленый     | Напряженность поля радиосвязи Bluetooth в  |  |  |
|             | порядке                                    |  |  |
| Красный     | Радиосвязь Bluetooth слишком слаба. По     |  |  |
|             | возможности сократить расстояние между     |  |  |
|             | USB-адаптером Bluetooth и модулем KTS или  |  |  |
|             | исключить помехи, такие как, например,     |  |  |
|             | стальные двери или бетонные стены          |  |  |
| Символ      | Радиосвязь Bluetooth отсутствует. Обратить |  |  |
| отсутствует | внимание на указания в разделе 2.8.        |  |  |
|             |                                            |  |  |

Для KTS 540 и KTS 570 при разрыве соединения Вluetooth может активизироваться акустический сигнал тревоги в персональном компьютере / портативном компьютере {см. интерактивную помощь DDC [Diagnostic Device Configuration (Конфигурация диагностического устройства)]}. В случае возникновения неисправности вместо соединения Bluetooth можно активизировать и использовать USB-соединение.

#### 2.7 Эксплуатация

КТЅ 530 может соединяться с персональным компьютером / портативным компьютером только через интерфейс USB.

КТЅ 540 и КТЅ 570 могут соединяться с персональным компьютером / портативным компьютером по радиоканалу (Bluetooth) или через интерфейс USB. При радиосвязи необходимо вставить USB-адаптер Bluetooth в персональный компьютер / портативный компьютер.

Радиосвязь между КТЅ 540 / КТЅ 570 и персональным компьютером / портативным компьютером может осуществляться только при помощи входящего в комплектацию USBадаптера Bluetooth.

#### 2.7.1 Схема электрических соединений

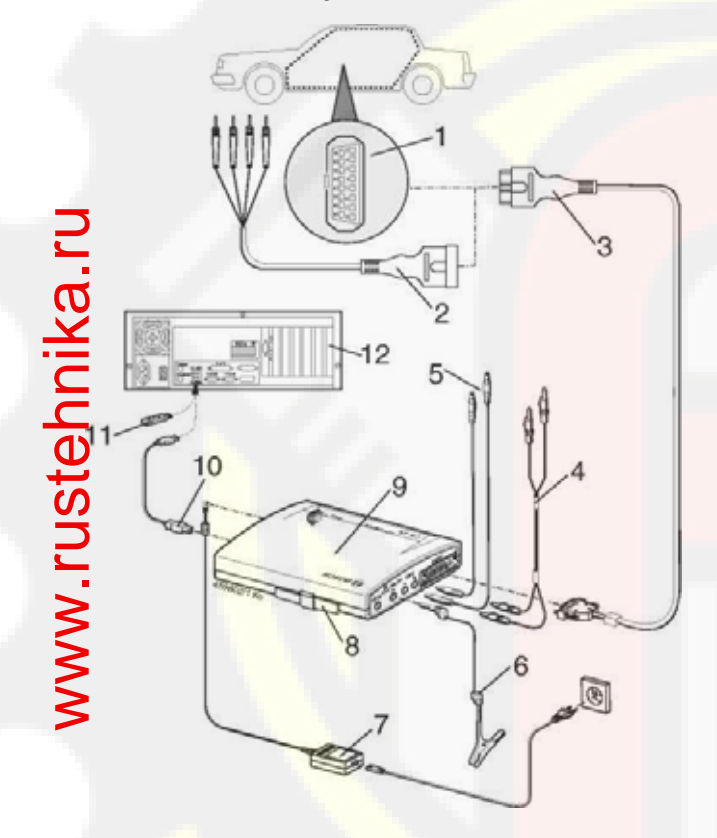

- **Рис. 3.** Схема электрических соединений на примере КТЅ 570:
- интерфейс встроенной диагностики (OBD) в автомобиле;
- 2 соединительный кабель UNI (интерфейс «пользователь–сеть»);
- 3 диагностический провод встроенной диагностики (OBD);
- 4 измерительные провода (KTS 570);
- 5 измерительные провода (КТЅ 530, КТЅ 540);
- 6- кабель заземления;
- 7 источник питания;
- 8 сменная вставка (IBOX 01);
- 9 KTS 570;
- 10 соединительный провод USB;
- 11 USB-адаптер Bluetooth;
- 12 персональный компьютер (портативный компьютер).

## 2.7.2 Указания по диагностике приборов управления

Модули KTS питаются либо от прилагаемого источника питания, либо при помощи интерфейса встроенной диагностики (OBD).

- В проверочных шагах, требующих пуска двигателя, напряжение аккумуляторной батареи может снижаться настолько, что уровень питания от транспортного средства более не гарантируется. В этих случаях может потребоваться подача напряжение на модуль КТS от источника питания.
- В некоторых транспортных средствах подача электропитания через интерфейс встроенной диагностики (OBD) может проходить только при включенном зажигании.

Подключение к диагностическому интерфейсу в автомобиле происходит при помощи:

- диагностического провода встроенной диагностики (OBD) 3 (рис. 3)
- или
- диагностического провода встроенной диагностики (OBD) и дополнительно через соединительный кабель UNI (интерфейс «пользователь–сеть») 2 (рис. 3),

или

- диагностического провода встроенной диагностики (OBD) и через специфический для транспортного средства кабель с адаптером (дополнительная принадлежность).
- Обращайте чтобы внимание на TO. диагностический провод встроенной диагностики (OBD) вставлялся в модуль KTS надлежащим образом. При неправильной установке в гнездо разъема штырьки соединительного штекера ΜΟΓΥΤ деформироваться или сломаться. Используйте только входяший в комплектацию диагностический встроенной провод диагностики (OBD).

Указания по диагностике приборов управления можно найти в интерактивной помощи.

# 2.7.3 Указания по эксплуатации мультиметра и осциллографа

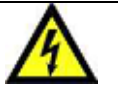

stehnika.ru

Опасность поражения высоким напряжением! При измерениях без кабеля заземления могут

возникать опасные для жизни напряжения. > Если диагностический провод не

- если диагностический провод не присоединен, перед измерениями напряжения (U), сопротивления (R) или тока (I) необходимо при помощи прилагаемой кабеля заземления произвести соединение «массы» 2 модуля КТЅ (рис. 1) с «массой» транспортного средства!
- Кабель заземления необходимо присоединять как можно ближе к измерительному объекту!
- Использовать модули KTS только при проверке транспортных средств и не применять для измерения напряжений выше 60 В! Не проводить никаких измерений в системах зажигания!
- Использовать только входящие в комплектацию измерительные провода с защитой от касания!
- Всегда сначала вставлять измерительные провода в гнездо модуля KTS и только после этого в разъем транспортного средства!
- Не прокладывать неэкранированные измерительные провода вблизи источников устойчивых помех, таких как, например, провода высокого напряжения!

Чтобы предотвратить отказ КТS 570, необходимо перед вызовом пункта меню **Oszilloskop** («Осциллограф») соединить измерительный вход СН1(–) с «массой» транспортного средства. В пункте меню **Oszilloskop («Осциллограф»)** необходимо внутренне соединить измерительный вход СН1(–) и измерительный вход «масса» (потенциально связанное измерение, см. раздел 5.2).

# 2.7.4 Модернизация микропрограммного обеспечения

После модернизации версии программного обеспечения ESI[tronic] при запуске диагностики прибора управления автоматически обновляется микропрограммное обеспечение модуля KTS.

Для модернизации микропрограммного обеспечения необходимо подключить модуль KTS к входящему в комплектацию источнику электропитания и соединить его при помощи соединительного USB-провода с персональным компьютером / портативным компьютером. Во время проведения модернизации микропрограммного обеспечения USB-соединение не должно разрываться. Модернизация микропрограммного обеспечения может проводиться также помощи DDC [Diagnostic Device Configuration при (Конфигурация диагностического устройства)] (CM интерактивную помощь DDC).

При KTS 540 и KTS 570 модернизация микропрограммного обеспечения должна всегда проводиться при помощи соединительного USB-провода (не через Bluetooth).

# 2.8 Указания по устранению

# неисправностей

# 2.8.1 Аппаратные средства диагностики не были найдены

При пуске программного обеспечения диагностики приборов управления или при создании коммуникации с прибором управления не были найдены аппаратные средства диагностики (модуль KTS). Появляются сообщения о неисправности «Diagnosehardware anschließen und mit externer Spannung versorgen» («Подключить аппаратные средства диагностирования и подать на них внешнее напряжение») или «Funkverbindung zum KTS-Modul ist gestört» («Радиосвязь с модулем для диагностики приборов управления KTS неисправна»).

| Возможные      | Что вы можете сделать                         |  |
|----------------|-----------------------------------------------|--|
| Отситствиот    |                                               |  |
| выещий         | наражения на молипь КТS от                    |  |
| источник       |                                               |  |
|                | внешнего источника питания (источник          |  |
| электропитания | встроенной диагностики (OBD)]                 |  |
|                | Светодиод В в модуле КТS должен               |  |
|                | мигать зеленым светом.                        |  |
| Модуль для     | 1. Завершить работу программного              |  |
| диагностики    | обеспечения (ESI)[tronic] и диагностику       |  |
| приборов       | приборов управления.                          |  |
| управления KTS | 2. Запустить DDC (конфигурацию                |  |
| не активен или | диагностического устройства) [Start           |  |
| неправильно    | («Пуск»)>>                                    |  |
| конфигурирован | Einstellungen («Настройки») >>                |  |
|                | Systemsteuerung («Панель                      |  |
|                | управления»)].                                |  |
|                | 3. Проверить в DDC (конфигурации              |  |
|                | диагностического устройства),                 |  |
|                | правильно ли конфигурирован и                 |  |
|                | активизирован модуль KTS                      |  |
|                | 4. Затем протестировать модуль KTS.           |  |
| Соединение     | Управляющий символ Bluetooth 💴                |  |
| Bluetooth      | мигает белым или белым / зеленым              |  |
| неисправно или | светом.                                       |  |
| отсутствует    | 1. Уменьшить расстояние между USB-            |  |
|                | адаптером Bluetooth и модулем KTS.            |  |
|                | 2. Протестировать модуль KTS в DDC            |  |
|                | (конфигурации диагностического                |  |
|                | устройства).                                  |  |
|                | 3. Провести инициализацию драйвера            |  |
|                | Bluetooth, если при проверке оказалось,       |  |
|                | что соединение Bluetooth неисправно           |  |
|                | (см. раздел. 2.8.3).                          |  |
|                | 4. Провести перезагрузку                      |  |
|                | персонального компьютера /                    |  |
|                | портативного компьютера.                      |  |
| ОЗВ-адаптер    | Управляющи <mark>й си</mark> мвол Bluetooth 🛢 |  |
| Biuetooth      | светит красным светом.                        |  |
| orcyrcibyer    | 1. Вставить USB-адаптер Bluetooth.            |  |
|                | 2. Вновь запустить диагностику                |  |
|                | приборов управл <mark>ения.</mark>            |  |

### 2.8.2 Нет коммуникации с устройством управления

Во время проведения диагностики прибора управления появляется сообщение о неисправности «Keine Kommunikation mit dem Steuergerät. Adapterleitung angeschlossen?» («Нет коммуникации с устройством управления. Проверить, присоединен ли кабель с адаптером»).

| Возможные<br>причины                | Что вы можете сделать                        |  |
|-------------------------------------|----------------------------------------------|--|
| Подключен<br>неправильный<br>кабель | Проверить правильность используемого кабеля. |  |
| В меню                              | Посмотреть в окне помощи SD, какой           |  |
| мультиплексора                      | пин должен использоваться.                   |  |
| выбран                              |                                              |  |
| неправильный                        |                                              |  |
| пин                                 |                                              |  |
| Мороприятия                         |                                              |  |

Мероприятия по устранению иных возможных неисправностей содержатся в разделах 1.6, 2.5.3 и 2.6.2.

При прочих проблемах обратитесь, пожалуйста, непосредственно к помощи сервисной горячей линии (ESI) [tronic].

# Описание изделия | KTS 530 / KTS 540 / KTS 570 | 9 ru

# 2.8.3 Инициализация драйвера Bluetooth

Если соединение Bluetooth неисправно или отсутствует мероприятия устранению и по неисправностей не были успешными раздел 2.8.1), необходимо провести (см. инициализацию драйвера Bluetooth.

## Порядок действий

- 1. Дважды щелкнуть левой кнопкой мыши по управляющему символу Bluetooth 3.
  - Открывается меню «Bluetooth-Einstellungen» («Настройки Bluetooth»).

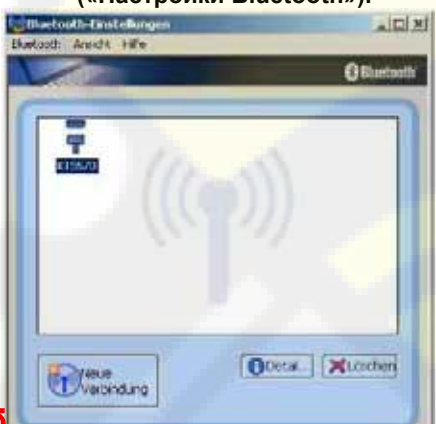

Если открывается диалоговое окно «Assistent zum Hinzufügen einer neuen Verbindung» («Программа-мастер для добавления нового соединения»), следуйте далее к пункту 4.

 Проверить, зарегистрирован ли среди зарегистрированных устройств Bluetooth модуль KTS.

Если модуль KTS не зарегистрирован, выбрать кнопку <Neue Verbindung («Новое соединение») >, после этого следуйте далее к пункту 4

# Олли

если модуль KTS зарегистрирован, удалить из списка модуль KTS.

Если есть соединение с модулем KTS , выбрать пункт меню «Bluetooth >> Verbindung» trennen («Bluetooth >> Pазорвать соединение»). Выбрать пункт меню «Bluetooth >> Löschen» («Bluetooth >>Удалить»).

Выбрать кнопку <Neue Verbindung» («Новое соединение»)>.

Открывается диалоговое окно «Assistent zum Hinzufügen einer neuen Verbindung» («Программа-мастер для добавления нового соединения»).

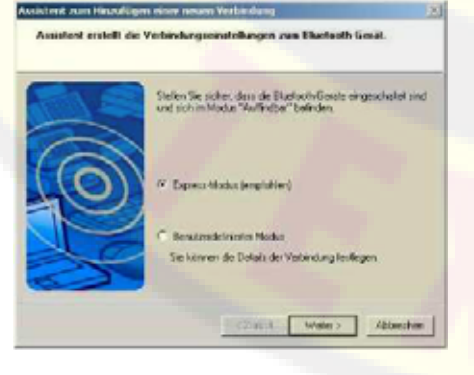

- Выбрать опцию «Express-Modus» («Экспрессрежим»).
- 5. Выбрать кнопку <Weiter («Далее»)>.
  - ➡ Происходит поиск и отображение Bluetoothустройств.

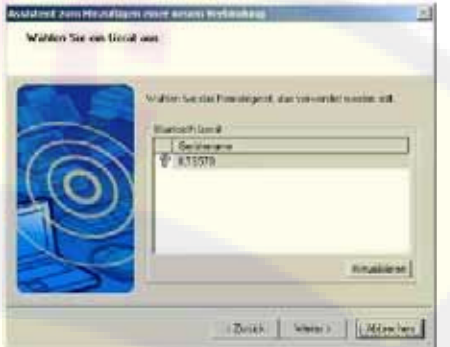

- 6. Выбрать кнопку < Abbrechen («Отменить»)>.
- Подтвердить нажатием кнопки <Ja («Да»)> сообщение «Möchten Sie den Assistenten wirklich abbrechen?» («Вы действительно хотите прервать работу программымастера?»).

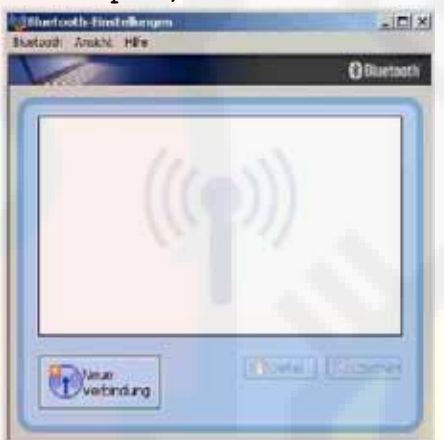

 В диалоговом окне «Bluetooth-Einstellungen» («Настройки Bluetooth») выбрать пункт меню «Bluetooth >> Beenden» («Bluetooth >> Завершить»).

Инициализация драйвера Bluetooth завершена.

# 3. Первый ввод в эксплуатацию

Во время инсталляции драйвера Bluetooth вставлять USB-адаптер Bluetooth в персональный компьютер / портативный компьютер только по требованию. (Сообщение: «Bluetooth-Gerät anschließen»

(«Подключить устройство Bluetooth»). Если USB-адаптер Bluetooth уже был вставлен ранее, открывается Windows Hardware Assistent («Программамастер установки аппаратных средств Windows»). Работу Windows Hardware Assistent («Программа-мастер установки аппаратных средств Windows») следует прекратить и удалить USB-адаптер Bluetooth.

#### 3.1 Монтаж крепежного зажима

Входящий в комплектацию крепежный зажим позволяет осуществить крепление и демонтаж модуля KTS на передвижной тележке Bosch (только начиная с даты изготовления 03.2006).

Монтаж на передвижной тележке Bosch (возможен только начиная с даты изготовления 03-2006) и модуля KTS производится следующим образом.

 Входящие в комплектацию три винта со сфероцилиндрической головкой ввернуть в передвижную тележку Bosch (рис. 4).

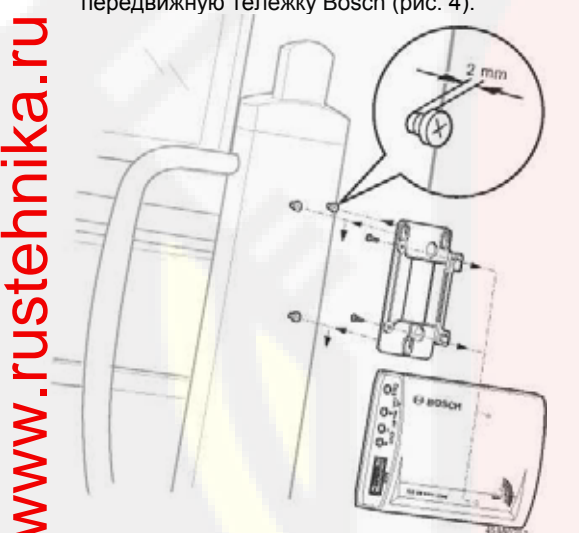

Рис. 4. Монтаж крепежного зажима.

- При помощи входящих в комплектацию самонарезающих винтов по металлу ввернуть крепежный зажим к модулю KTS (отверстия для крепления предусмотрены на задней стороне модуля).
- Глубину ввинчивания винтов со сфероцилиндрической головкой в передвижную тележку корректировать таким образом, чтобы после навешивания модуль KTS держался прочно и надежно.

# 3.2 Инсталляция программного обеспечения ESI[tronic]

- Инсталлировать DVD-диск с программным обеспечением ESI[tronic] 2006/1 и 2006/3 U (синяя буква U) на персональный компьютер / портативный компьютер.
- Во время инсталляции ESI[tronic] 2006/1 необходимо прекратить установку модернизированной версии микропрограммного обеспечения KTS 520.

- 2. Деблокировать ESI[tronic], если это еще не было сделано.
- Инсталляция и деблокирование программного обеспечения ESI[tronic] описываются на DVD-диске «ESI[tronic] DVD 1 Diagnose und Technik» («Диагноз и техника») в описании «DOcS\SETUP\INFO\_XXX.PDF».

### 3.3 Подключение

- 1. Модуль KTS соединить с входящим в комплектацию источником питания.
- Соединить модуль KTS с персональным компьютером / портативным компьютером при помощи соединительного USB-провода.
- При первом подключении модуля КТЅ при помощи соединительного USB-провода на дисплее в течение нескольких секунд отображается сообщение «Neue Hardware gefunden» («Найдены новые аппаратные средства»). Таким образом определяется соединение USB с модулем KTS.

# 3.4 Конфигурация модуля [DDC (конфигурация диагностического устройства)]

- Программное обеспечение DDC (конфигурация диагностического устройства) служит для конфигурации, активизации и для тестирования модулей для диагностики приборов управления КТS.
- 1. Запустить DDC (конфигурацию диагностического устройства) [Start («Пуск») >> Einstellungen («Настройки») >> Systemsteuerung («Панель управления»)].
- 2. Сообщение об ошибке DDC (конфигурации диагностического устройства) подтвердить нажатием кнопки **<OK>**.

| 1997 - Desperate Device Configuration        | -                                                                                                    |         |                         |            |
|----------------------------------------------|----------------------------------------------------------------------------------------------------|---------|-------------------------|------------|
| Contribution ( Landerdonal ) Firmene Contain |                                                                                                    |         | 1                       |            |
| Constant of Parks                            | Contraction of the second second seco |         |                         |            |
|                                              |                                                                                                    |         |                         |            |
| Watter Delawar                               | Valudagene                                                                                                    |         |                         |            |
| C Service Interpretationent                  | 1                                                                                                    | _       |                         |            |
| Falgenin Sprigter                            |                                                                                                    | -       | 1                       |            |
| Mar J Barrison J                             | i in                                                                                                    | - ithe  | - (1)                   |            |
| Einstellungen                                | -                                                                                                    | настро  | ойки                    |            |
| Vorhandene KTS-Module                        | -                                                                                                    | имеющ   | иеся модули<br>дупа кто | KTS        |
| Status                                       | -                                                                                                    | cmamv   | C                       |            |
| KTS-Moduladresse                             | -                                                                                                    | адрес п | лодуля KTS              |            |
| Neu                                          |                                                                                                    | новый   |                         |            |
| Weitere Optionen                             |                                                                                                    | оальне  | ишие опции              |            |
| Simulation Stevergeräte-                     | _                                                                                                    | симупя  | иня диагнос             | ия<br>тики |
| Diadnose                                     |                                                                                                    | vcmpoù  | іств управле            | ения       |
| Hilfe                                        | _                                                                                                    | помощ   | Б                       |            |
| Abbrechen                                    | -                                                                                                    | отмен   | а                       |            |
| А Дальнейшие                                 | сведения                                                                                                    | 0       | последова               | атель      |

- Дальнейшие сведения о последовательности действий для проведения конфигурации при первом вводе в эксплуатацию подробно описаны в интерактивной помощи. Интерактивная помощь открывается нажатием <Hilfe> (<Помощь>). Здесь можно также найти все остальные важные сведения в отношении DDC (конфигурации диагностического устройства).
- При возникновении любых вопросов, ответов на которые нет в интерактивной помощи, пожалуйста, обращайтесь непосредственно к сервисной горячей линии ESI[tronic].

# 4. Уход

# 4.1 Очистка

Корпус модуля KTS следует чистить только при помощи мягких салфеток и нейтральных чистящих средств. Запрещается использование каких-либо абразивных чистящих средств и грубой ветоши.

# 4.2 Техобслуживание

В DDC (конфигурации диагностического устройства) в рамках закладки **Kundendienst («Сервис»)** можно проводить различные испытания. Часть этих испытаний может проводиться только представителем сервиса.

# 4.3 Запасные части и быстроизнашивающиеся детали

Запасные части и быстроизнашивающиеся детали относятся только к деталям, входящим в комплектацию.

|          |                                                                                             | Идентифика-                |
|----------|---------------------------------------------------------------------------------------------|----------------------------|
|          | Наименование                                                                                | ционный                    |
|          |                                                                                             | номер                      |
| ς        | Системный тестер KTS 530                                                                    | 1 687 022 437              |
|          | Системный тестер KTS 540                                                                    | 1 687 022 436              |
| ר        | Системный тестер KTS 570                                                                    | 1 687 022 994              |
| 5        | Сменная вставка                                                                             | 1 688 000 349              |
| 2        | Диагностический провод встроенной<br>диагностики (OBD), 3 м (KTS 530) *                     | 1 684 465 557              |
|          | Диагностический провод встроенной диагностики (OBD); 1,5 м (540/570 KTS)*                   | 1 684 465 555              |
| Q        | Источник питания                                                                            | 1 687 022 889              |
| -        | Кабель для подключения к сети*                                                              | 1 684 461 106              |
|          | Измерительный провод синего цвета<br>530/540 KTS)*                                          | 1 684 430 066              |
| <b>_</b> | Измерительный провод желтого цвета<br>(530/540 KTS) *                                       | 1 684 430 067              |
| 2        | Кабель заземления черного цвета*                                                            | 1 684 430 068              |
|          | Измерительный провод красного /<br>черного цвета (KTS 570)*                                 | 1 684 463 214              |
|          | Измерительный провод синего / желтого цвета (KTS 570)*                                      | 1 684 463 550              |
|          | Измерительный щ <mark>уп кра</mark> сного цвета<br>(1шт., при KTS 570 – <mark>2шт.</mark> ) | 1 684 485 035              |
|          | Присоединительная клемма черного<br>цвета*                                                  | 1 684 480 022              |
|          | Соединительный провод USB, 3 м*                                                             | 1 684 465 562              |
|          | Соединительный кабель UNI (интерфейс<br>«пользователь-сеть») 4-полюсный*                    | 1 684 463 539              |
|          | Чемодан                                                                                     | 1 685 438 019              |
|          | Комплект деталей крепежного зажима                                                          | 1 687 001 853              |
|          | USB-адаптер Bluetooth (540/570 KTS)                                                         | <mark>1 687 023 382</mark> |

\* Быстроизнашивающиеся детали.

# 5. Технические характеристики

## 5.1 Общие данные

| Характеристика                  | Значение/область                |
|---------------------------------|---------------------------------|
| Рабочее напряжение              | 7 – 30 В постоянного            |
|                                 | напряжения                      |
| Мощность, потребляемая от       | примерно 6 Вт                   |
| аккумуляторной батареи          |                                 |
| транспортного средства или от   |                                 |
| источники питания               |                                 |
| Габариты (Д х Ш х В)            | <mark>170 x 120 x 4</mark> 0 мм |
| Масса (без соединительных       | 325 г                           |
| проводов)                       |                                 |
| Рабочая температура             | 0-40°C                          |
| Относительная влажность воздуха | 90% (при 2 °C)                  |

# 5.2 Протоколы интерфейса

При диагностике приборов управления согласно ISO 15031 (требованиям Международной организации по стандартизации) поддерживаются следующие интерфейсы с соответствующими протоколами:

- ISO 9141-2 (коммуникационные провода К и L)
- SAE J1850VPW и SAE J1850PWM (коммуникационные провода BUS+ и BUS-)
- CAN ISO 11898 ISO 15765-4 (OBD) (коммуникационные провода CAN-H и CAN-L)
- CAN Single Wire
- CAN Low Speed

# 5.3 Источник питания

| Характеристика      | Значение/область        |
|---------------------|-------------------------|
| Входное напряжение  | 90 <mark>– 264</mark> B |
|                     | переменного тока        |
| Входная частота     | 47 <mark>– 63</mark> Гц |
| Выходное напряжение | 15 <mark>B</mark>       |
| Рабочая температура | 0 <mark>– 40°</mark> C  |

## 5.4 Спецификация мультиметра

- СН1 беспотенциальный (синий вход можно подключать к находящимся под напряжением точкам измерения).
- Входное сопротивление > 900 кОм.
- СН2 потенциалосвязанный (черный «массовый» вход должен присоединяться к «массе» транспортного средства).
   Входное сопротивление > 900 кОм.

#### 5.4.1 Измерение постоянного напряжения (CH1 и CH2)

| Характеристика     | Значение/область                |
|--------------------|---------------------------------|
| Диапазон измерений | 200 мВ – 200 В                  |
| Точность СН1       | ±0,75% от измеряемой величины,  |
|                    | дополнительно ±0,25% от         |
|                    | диапазона измерений             |
| Точность СН2       | ±2% от измеряемой величины,     |
|                    | дополнительно ±0,5% от          |
|                    | диапазона измерений             |
| Разрешающая        | 100 мкВ – 100 мВ (в зависимости |
| способность        | от диапазона измерений)         |

# 5.4.2 Измерение переменного тока и фактического значения (СН1 и СН2)\*

| Характеристика                  | Значение/область                  |
|---------------------------------|-----------------------------------|
| Диапазон частот                 | 10 – 400 Гц (-3 дБ)               |
| переменного тока                |                                   |
| Диапазон                        | 200 мВ – 200 В                    |
| измерений                       |                                   |
| Точность                        | ±2% от измеряемой величины,       |
| измерения                       | дополнительно                     |
| переменного тока                | ±0,5% от диапазона измерений      |
| при 100 Гц                      |                                   |
| Точность                        |                                   |
| измерения                       |                                   |
| фактического                    |                                   |
| значения <mark>при ≤ 100</mark> |                                   |
| Гц                              |                                   |
| Разрешающая                     | 100 мкВ –100 мВ (в зависимости от |
| способность                     | диапазона измерений)              |

\* Диапазоны измерений в видах измерения «U» и «I» – это пиковые значения указанных величин. В связи с этим поле цифровой индикации будет неактивным («серым»), как только на короткое время будет превышен установленный диапазон измерений (перегрузка).

#### 5.4.3 Измерение сопротивления (СН1)

|   | Характеристика    | Значение/область                |
|---|-------------------|---------------------------------|
|   | Диапазон          | 100 Ом – 1 МОм                  |
|   | измерений         |                                 |
| _ | Точность до 200   | ±0,75% от измеряемой величины,  |
| 5 | кОм               | дополнительно                   |
|   |                   | ±0,25% от диапазона измерений   |
| C | Точность до 1 МОм | ±2% от измеряемой величины,     |
| Ń |                   | дополнительно                   |
| - |                   | ±0,25% от диапазона измерений   |
| C | Разрешающая       | 0,1 – 1000 Ом (в зависимости от |
| - | способность       | диапазона измерений)            |
| 7 | Входное           | > 9 МОм                         |
| C | сопротивление     |                                 |
|   |                   |                                 |

# 25.4.4 Измерение тока (СН1 и СН2)

| Характеристика    |                | Значение/область |
|-------------------|----------------|------------------|
| Шунт (только СН1) | <u>±600</u> мА |                  |
| Данга 30 А        | ±30 A          |                  |
| (только СН1)      |                |                  |
| >Цанга 100 А      | ±100 A         |                  |
| Цанга 600 А       | ±600 A         |                  |
| 🗲 Цанга 1000 А    | ±1000 A        |                  |
| (только СН1)      |                |                  |

# 5.4.5 Пробник (CH1)

| Характеристика | Значение/область                 |
|----------------|----------------------------------|
| Измеряемый ток | 2 мА                             |
| Напряжение     | < 5 B                            |
| холостого хода |                                  |
| Прохождение    | < 10 Ом (с акустическом ответным |
|                | сигналом)                        |

# 5.4.6 Измерение диода (СН1)

| Характеристика   | Значение/об | бласть |
|------------------|-------------|--------|
| Измеряемый ток   | 2 мА        |        |
| Напряжение       | < 5 B       |        |
| холостого хода   |             |        |
| Максимальное     | 2 B         |        |
| напряжение диода |             |        |

#### 5.5 Спецификация осциллографа

• СН1 и СН2 потенциалосвязаны [измерительный вход СН1(–) или измерительный вход «масса» должны быть присоединены к «массе» транспортного средства].

## Входное сопротивление > 900 кОм.

| Х                      | 2                            |
|------------------------|------------------------------|
| Характеристика         | значение/область             |
| Диапазон измерений     | 0 – 200 B                    |
| Связь                  | Постоянное напряжение,       |
|                        | переменный ток               |
|                        | Постоянное напряжение (+)    |
|                        | (отображается только         |
|                        | положительная область)       |
|                        | Постоянное напряжение (-)    |
|                        | (отображается только         |
|                        | отрицательная область)       |
| Источник сигнала       | U,                           |
|                        | 30 A (только CH1)            |
|                        | 100 A,                       |
|                        | 600 A,                       |
|                        | 1000 А (только СН1)          |
|                        | Диагностические пины от 1 до |
|                        | 15 (но не пины 4, 5)         |
| Горизонтальное         | 50 мкс – 1 с                 |
| отклонение             |                              |
| Режим триггера         | Вручную, автоматически       |
|                        | устанавливаемое время,       |
|                        | автоматически                |
|                        | поддерживаемый уровень       |
| Триггерный источник    | CH1, CH2                     |
| Время преждевременного | 0 – 80%                      |
| срабатывания триггера  |                              |
| Диапазон частот        | > 1 МГц (типично 5 МГц)      |
| Объем памяти каждого   | 50 кривых сигнала с 512      |
| канала                 | точками кривых               |

# 5.6 Bluetooth, класс 1

| Радиосвязь между KTS 540 или<br>KTS 570 и персональным<br>компьютером / портативным<br>компьютером                                    | Радиус действия   |
|----------------------------------------------------------------------------------------------------|-------------------|
| В условиях автосервиса в свободном пространстве                                                                                       | <mark>30</mark> м |
| КТЅ 540 или КТЅ 570 находятся в<br>салоне транспортного средства<br>при открытой двери или<br>открытом окне и работающем<br>двигателе | 10 м              |

Представительство ООО «Роберт БОШ» Россия, Москва, ул. Ак. Королева, 13 Тел.: (095) 935-7195, 926-5869 Факс: (095) 935-7198 http://diagnostic.bosch.ru